# Caja de Herramientas VU Cambio Simultáneo de Encargado de Establecimiento y Representante Legal

Este trámite debe llevarse a cabo únicamente cuando es necesario cambiar al mismo tiempo

el encargado de establecimiento y el representante legal de la empresa u organización.

En caso de que ambas personas hayan dejado la organización o fallecido, no es necesario contar con su clave única.

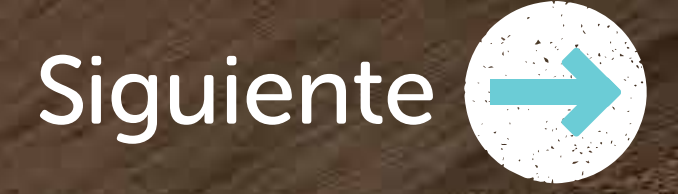

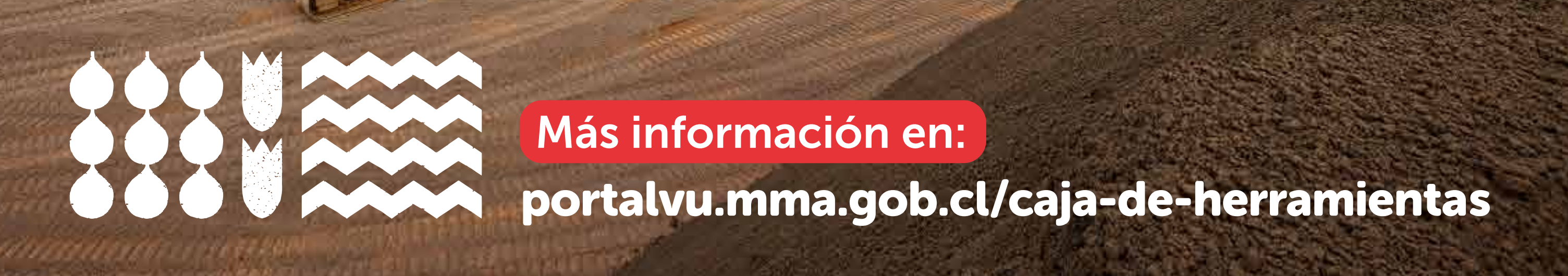

## Caja de Herramientas VU Cambio Simultáneo de Encargado de Establecimiento y Representante Legal

## Procedimiento

**1** Seleccionar 'Mis Establecimientos'. Al desplazarse con el cursor, hacer

clic en el cuadro 'Cambio Simultáneo de Encargado de Establecimiento y Representante Legal'.

2 Completar la información requerida, incluyendo el acta de personería del representante legal que indique su nombre completo y RUT.

Una vez que la persona encargada haya completado toda la información, ésta será enviada al nuevo representante legal.

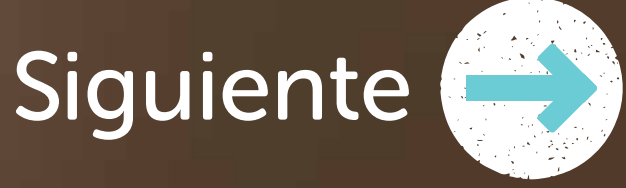

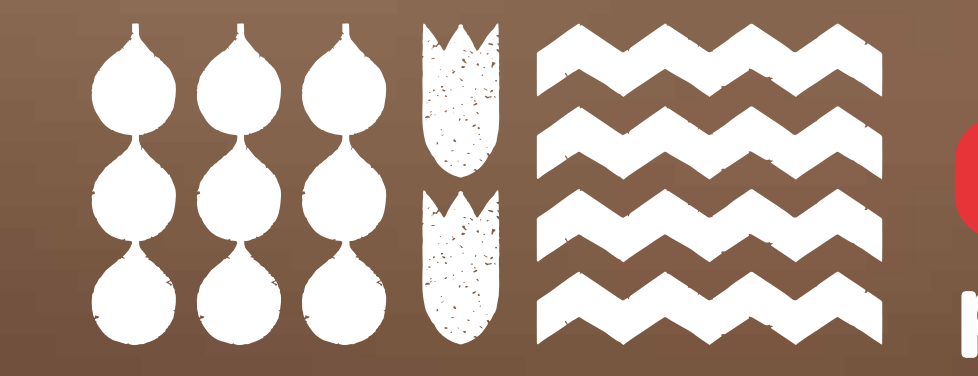

Más información en:

### portalvu.mma.gob.cl/caja-de-herramientas

Caja de Herramientas VU Cambio Simultáneo de Encargado de Establecimiento y Representante Legal

4 El nuevo representante legal deberá iniciar sesión en el Portal Ventanilla Única utilizando su RUT y clave única, y hacer clic en 'Autorizaciones'.

5 Si el o la representante legal es la misma persona que el encargado(a), la solicitud estará disponible en su perfil en 'Autorizaciones'.

Si la aprueba, la solicitud será enviada al Ministerio del Medio Ambiente para su revisión.

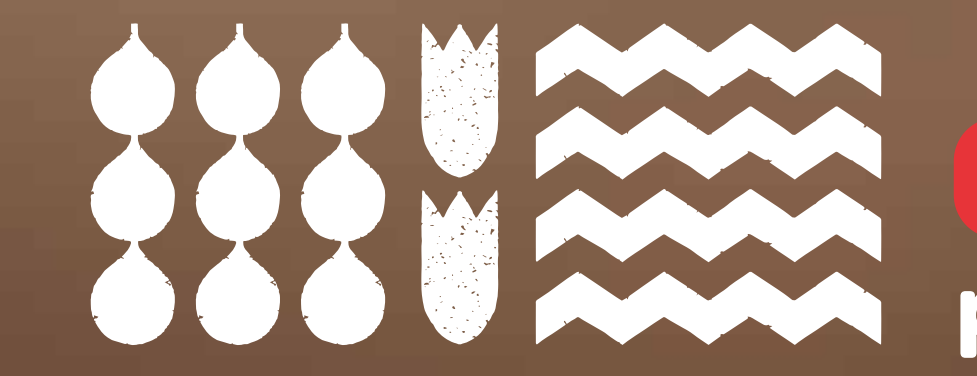

Más información en:

### portalvu.mma.gob.cl/caja-de-herramientas